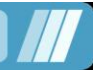

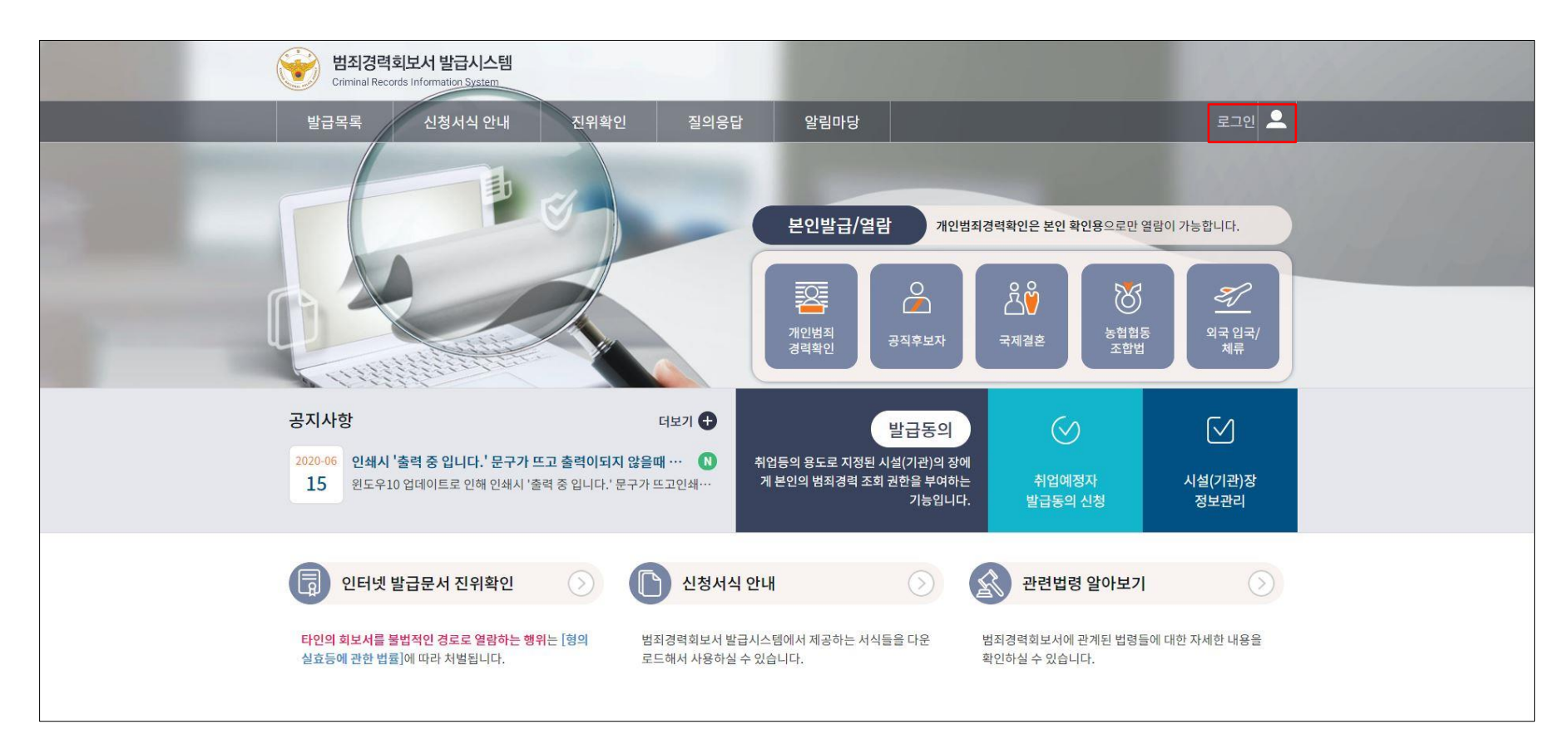

로그인 화면 이동 ① 시스템 접속 후 우측 상단의 '로그인' 을 선택합니다.

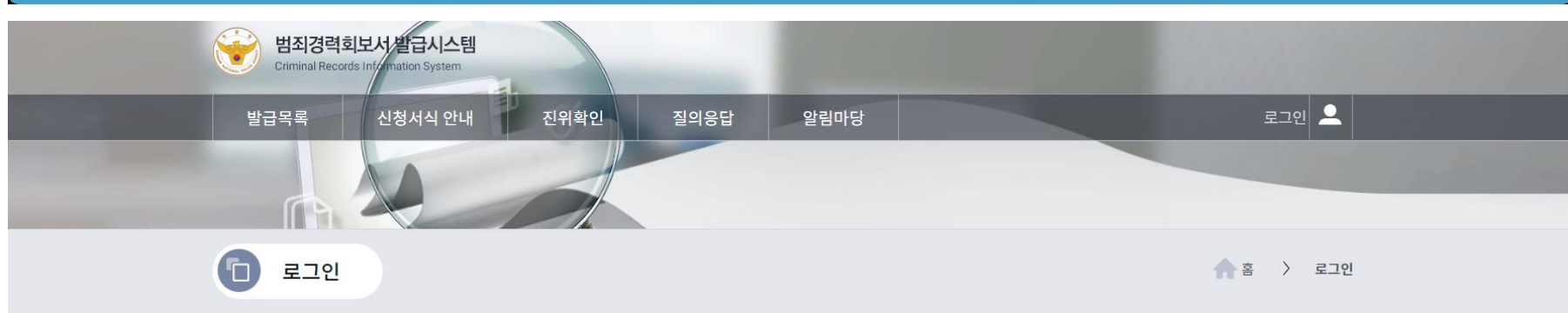

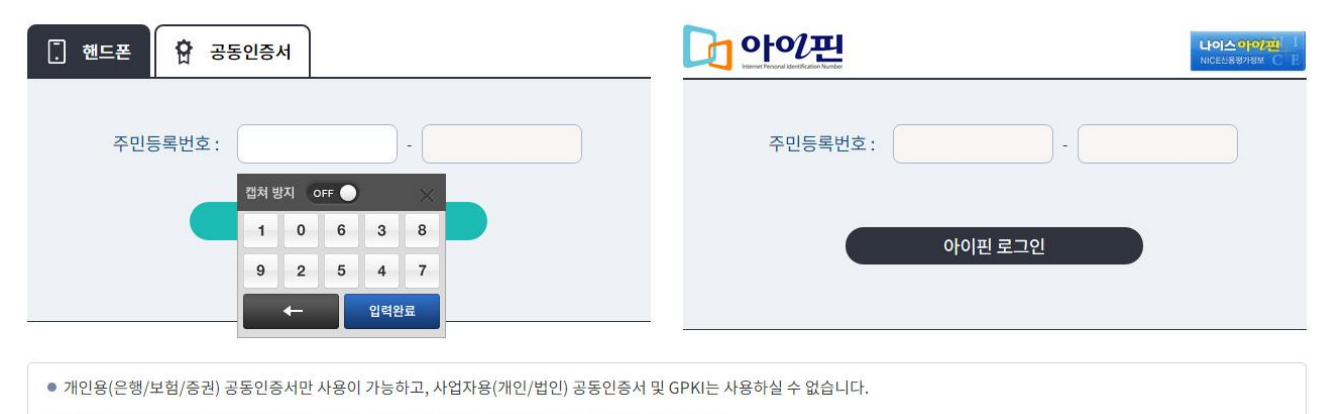

- 주민등록증이 발급되지 않은 미성년자는 공동인증서 로그인 및 인터넷 발급업무를 사용할 수 없습니다.
- 공동인증서 로그인은 삭제되었으며 브라우저 인증서 로그인로 로그인이 가능합니다. 🛛 브라우저 인증서 로그인 안내 🖄

• 브라우저 인증서는 공동인증서와 동일하게 공동인증서로 로그인이 가능합니다.

#### 2 핸드폰 / 공동인증서 / 아이핀 방식으로 로그인이 가능합니다. 로그인 방식을 선택하여 로그인합니다.

\* 인증서는 개인용(은행/보험/증권) 공동인증서만 사용이 가능하고, 사업자용(개인/법인) 공동인증서는 사용하실 수 없습니다. \* 인증서로 로그인 시 모든 서비스의 이용이 가능하며, 별도의 회원가입 절차는 필요하지 않습니다.

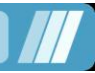

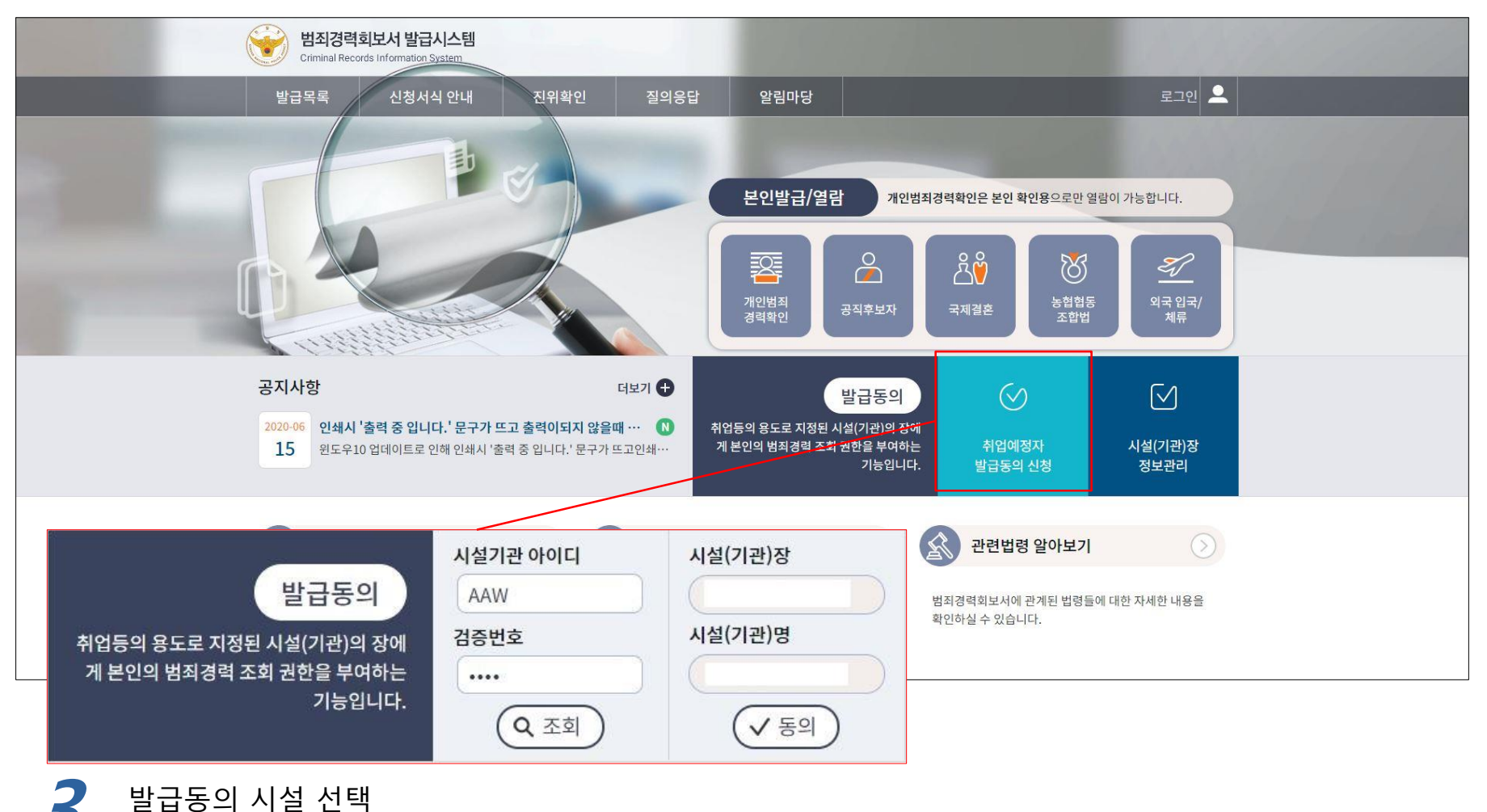

① 메인화면으로 이동합니다.

- ② '발급동의 신청' 을 선택합니다.
- ③ 취업대상시설에서 받은 시설 ID, 검증번호를 입력합니다.
- ④ '조회' 를 선택합니다.
- ⑤ 검색된 시설이 취업대상시설이 맞는지 확인합니다.
- ⑥ '동의' 를 선택합니다.

- 기관 ID : AA3IXD - 검증번호 : 3471

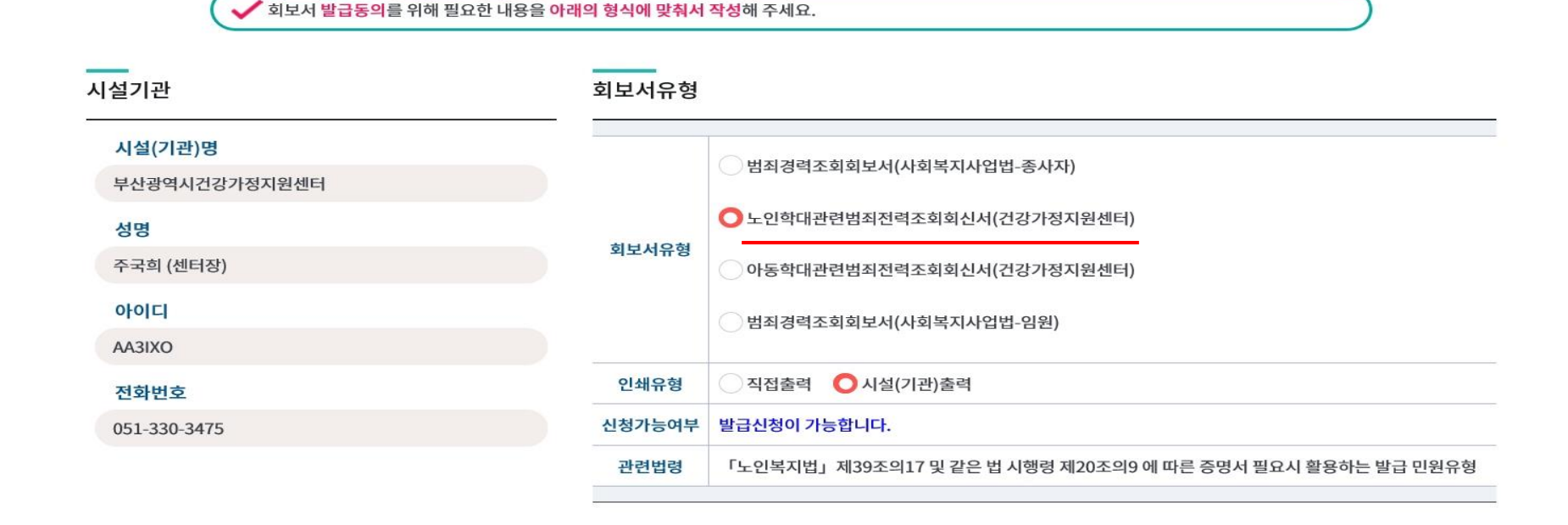

STEP3

본인확인

대기

>

STEP4

본인확인

완료

⑤ 회보서 진행상태를 메일로 받아볼 경우 이메일 수신동의 체크 후 이메일 주소를 입력합니다. ⑥ '신청' 을 선택합니다.

 $\gg$ 

② 취업대상시설에 동의할 범죄경력 회보서 유형을 선택합니다. - 노인학대관련범죄전력조회회신서(건강가정지원센터)

③ 신청내역을 작성합니다.

STEP 1

회보서 발급동의

① 취업대상시설이 맞는지 시설정보를 확인합니다.

④ 범죄경력을 확인받을 접수 경찰서를 선택합니다.

회보서 발급신청

- 아동학대관련범죄전력조회회신서(건강가정지원센터)

STEP2

경찰서

접수

#### 회보서 발급동의 – 취업예정자(노인학대 관련범죄 전력조회 회신서)

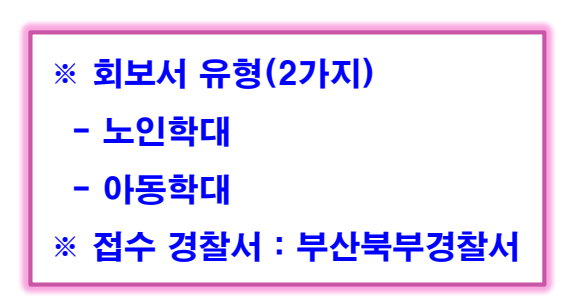

STEP5

기관(시설)장

발급확인

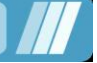

| 시설기관                            | 회보서유형   |                                                       |
|---------------------------------|---------|-------------------------------------------------------|
| <b>시설(기관)명</b><br>부산광역시건강가정지원센터 |         | · 범죄경력조회회보서(사회복지사업법-종사자)                              |
| 성명                              | 히보서으형   | 노인학대관련범죄전력조회회신서(건강가정지원센터)                             |
| 주국희 (센터장)                       | 41.4118 | ○아동학대관련범죄전력조회회신서(건강가정지원센터)                            |
| 아이디                             |         | · 범죄경력조회회보서(사회복지사업법-임원)                               |
| AA3IXO                          |         |                                                       |
| 전화번호                            | 인쇄유형    | ○ 직접출력 ○ 시설(기관)출력                                     |
| 051-330-3475                    | 신청가능여부  | 발급신청이 가능합니다.                                          |
|                                 | 관련법령    | 「아동복지법」제29조의3 및 같은 법 시행령 제26조의5에 따른 회보서를 발급 시 활용하는 유형 |

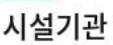

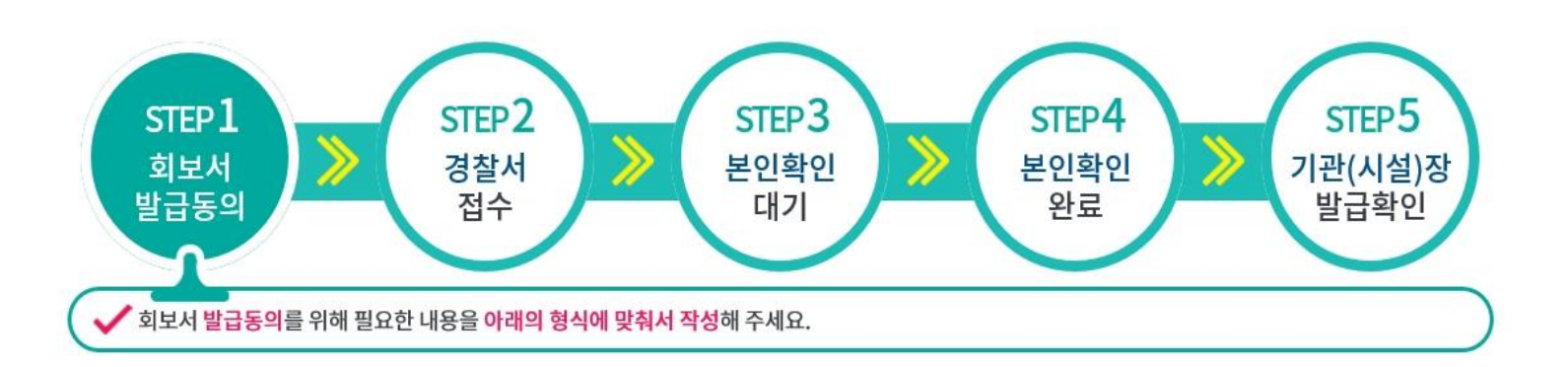

# 회보서 발급동의 - 취업예정자(아동학대 관련범죄 전력조회 회신서)

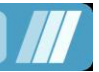

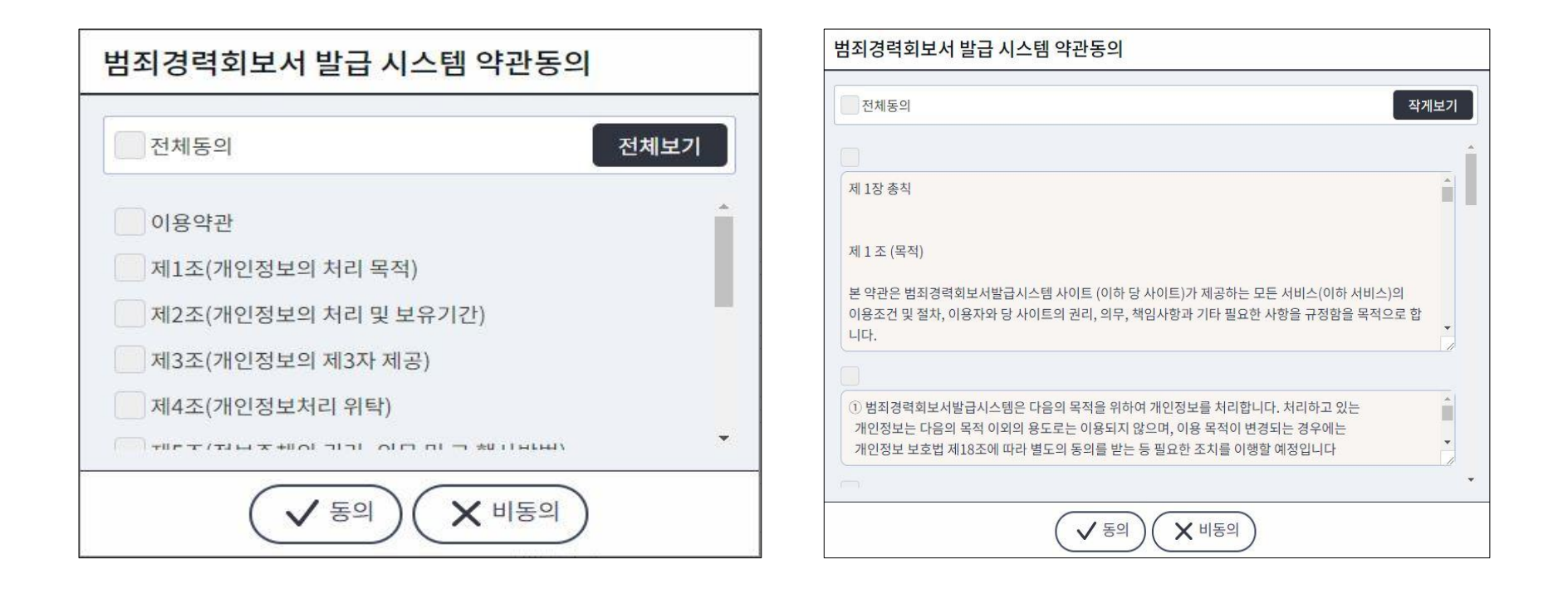

# 5 이용약관 동의 ① 범죄경력조회 신청에 대한 약관내용을 확인합니다. ② '전체 동의하기' 선택한 후 하단의 '동의'를 선택합니다.

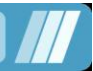

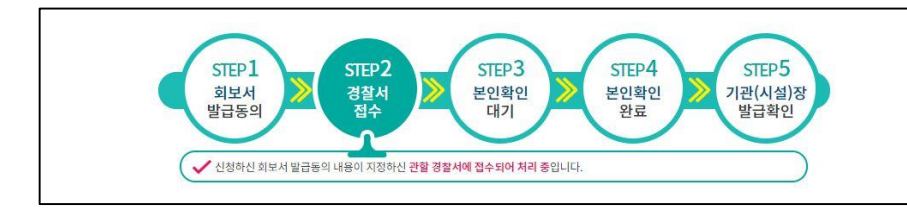

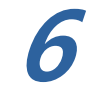

회보서 신청내역 조회 ① 범죄경력 신청정보 및 진행상태를 확 인합니다. ② 상단의 진행상태가 '경찰서 접수' 일 경우 접수경찰서에서 범죄경력을 확인하 고 있는중이니 '본인확인대기' 가 되어 회보가 완료될때 까지 기다려야 합니다. ③ '본인 범죄경력 확인' 을 선택합니다.

| STEP1<br>NEM<br>WIDES                       | STEP 2<br>경찰서<br>접수 | STEP3<br>हिश्रेक्षेश<br>दांग                                       | STEP4<br>≝인확인<br>완료                    | STEP5<br>기관(시설)장<br>발급확인                              |                              |
|---------------------------------------------|---------------------|--------------------------------------------------------------------|----------------------------------------|-------------------------------------------------------|------------------------------|
| ✓ 관람 경찰서를 통해 요청하신                           | 희보서가 발급되었습니다. 빌     | ·급된 회보서를 "분인확인" 을 통                                                | e러 발급된 내용을 확인해                         | 주세요                                                   |                              |
| 상세조회                                        | 시설정보                |                                                                    |                                        |                                                       |                              |
| 회보서유형                                       | 시설(기관)명             | 침부파일수정테스트                                                          | 사업자등록번호                                | 0100000000                                            |                              |
| 성범칙경력조회회신서(경비업, 청소년게임제공업 등)                 | 성명                  |                                                                    | ofolci                                 | 4                                                     |                              |
| 신청일자<br>2020-08-20 15:35<br>신청인 유형<br>하억대지자 | 진파번호                | 010-0000-0000                                                      | 종병자료                                   | 증빙자료 에시.jpg (10<br>증빙자료.jpg (15532<br>증빙자료.jpg (15532 | 1869 byte)<br>byte)<br>byte) |
| 발금유형                                        |                     |                                                                    |                                        |                                                       |                              |
| 발급등의                                        | 신청정보                |                                                                    |                                        |                                                       |                              |
| 증빙자료                                        |                     | T                                                                  |                                        |                                                       |                              |
|                                             | • 주민등록번호            |                                                                    |                                        |                                                       | FMR.                         |
|                                             | 이름(한글)              |                                                                    | 국적                                     | 한국(KOR)                                               | •                            |
|                                             | * 국문주소              | u, Secul, ¥                                                        |                                        |                                                       |                              |
|                                             | * 국문 상세주소           |                                                                    |                                        |                                                       |                              |
|                                             | *동의사유               |                                                                    | * 전화번호                                 |                                                       |                              |
|                                             | * 접수경찰서             | 접수경찰서를 선택하세요                                                       | • 3                                    | > 경찰서를 선택하세요                                          | •                            |
|                                             | 이메일                 | 이메일 수산동의(이메일 수산동의시 회부서 진행상황을 메일로 확인할 수 있습니다.)<br>@ 선택 •            |                                        |                                                       | 요니다.)<br>▼                   |
|                                             | 중빙자료<br>(각 의료인 면허종) | 업로드가능 파일 확장자 : jpj<br>파일릭 크기는 2MByte 이하<br>증빙자료 비존을 클릭하여 업<br>증빙자료 | Lipeg<br>로 등록하셔야 합니다.<br>코드할 파일을 선택하세도 |                                                       |                              |
|                                             | * 자동입력방지            | Towm7                                                              | <b>O</b>                               | 쪽 자동동옥방지 코드 입역                                        | t.                           |
|                                             | 2                   | $\checkmark$                                                       | 신청) 🗙 취소)                              |                                                       |                              |
|                                             |                     |                                                                    |                                        |                                                       |                              |

\* 발급동의 진행상태

- 회보서 발급동의 : 범죄경력 조회 신청내용을 작성합니다.
- 경찰서 접수(신청) : 회보서 발급신청이 지정된 경찰서에 접수되어 확인이 진행중입니다.
- 본인확인대기(발급대기-본인확인대기): 신청한 범죄경력이 회보가 완료되어 확인 대기중입니다.
- 본인확인완료(발급대기-본인확인완료): 신청한 범죄경력이 본인확인이 완료되어 시설(기관)장에게 발송되었습니다.
- 기관(시설)장 발급확인(발급완료) : 시설에서 회보서를 인쇄하여 모든 절차가 종료되었습니다.

회보서 본인확인

8

회보서 본인확인 ① 회보된 범죄경력을 확인합니다. ② '본인확인완료' 를 선택하면 회보서가 시설(기관)의 장에게 발송됩니다.

| 발급번호 : 2020-             | 진위                              | 화인키 :                                |
|--------------------------|---------------------------------|--------------------------------------|
|                          | 성범죄 경력 조회 호                     | 신서                                   |
| 신청인                      | OL                              | St.                                  |
| 성 명                      |                                 |                                      |
| 주 소                      |                                 | 00                                   |
| 대상자                      | 찰                               |                                      |
| 성 <b>B</b> 0             | 3                               | 5                                    |
| 주민등록번호<br>(외국인의 경우 생년월일) | 외국인등록번3<br>(외국인의 경우             | 호<br>수만 기입)                          |
| 취업제한 해당여부                | 해당 있음(취업제한대상자) [V] 해당 없음        |                                      |
| "아동. 정소년의 성보호형 관환 법      | 출, 제56조 및 같은 법 시행당 제25조이 약서     | 라 위와 같이 확인하여 등도합니다.<br>2020년 06을 20일 |
| 리벨 : (속성편집=불             | 기능), (이동=불가능), (입력=불가능), (링크=불) | 개동) 1/1                              |

|                                                    |                                      | -                                                     |                                                    |                          | - |
|----------------------------------------------------|--------------------------------------|-------------------------------------------------------|----------------------------------------------------|--------------------------|---|
| 별최경력회보서 발급시스템                                      |                                      |                                                       |                                                    |                          |   |
| 방급목록 신청서식 안내 진위학(                                  | 년 질의응답                               | 알림마당                                                  |                                                    | 님 환영합니다. 로그아웃 🚨          |   |
|                                                    |                                      |                                                       |                                                    |                          |   |
| 道 발급목록                                             |                                      |                                                       |                                                    | 🛉 등 > 필급역적 > 상세조회        |   |
| STEP1<br>회보서<br>발급등의<br>✔ 발급든 발급등에 회복서적 본인<br>상세조회 | STEP 2<br>경찰서<br>접수 문                | STEP 3<br>본인확인<br>대기<br>(기간)질여계 연락하셔서 연쇄              | STEP4<br>완료<br>완료<br>문일확인 2<br>관료<br>문 요청하시기 바랍니다. | STEP5<br>1관(시설)장<br>방급확인 |   |
| 치브라이해                                              |                                      |                                                       |                                                    |                          |   |
| 저도시ㅠㅎ<br>성범죄경력조회회신서(경비업, 청소년개임제공업 등)               | 시설(가관)명                              |                                                       | 사업자등록번호                                            |                          |   |
| 시청에자                                               | 성명                                   |                                                       | 아이디                                                | AAW                      |   |
| 2020-08-20 15:35                                   |                                      |                                                       |                                                    | 증명자료 에시.jpg (10869 byte) |   |
| 시청이 유형                                             | 전화번호                                 |                                                       | 증빙자료                                               | 증명자료.jpg (15532 byte)    |   |
| 취업예정자                                              |                                      |                                                       |                                                    | 중빙자료.jpg (15532 byte)    |   |
| 발급운형                                               |                                      | 51.                                                   |                                                    |                          |   |
| 발균등의                                               | 시청적보                                 |                                                       |                                                    |                          |   |
| 방금어어                                               |                                      | 9                                                     |                                                    | 100                      |   |
| 3世                                                 | 이름(한글)                               |                                                       | 국적                                                 | 한국                       |   |
|                                                    | 국문 주소                                |                                                       |                                                    |                          |   |
|                                                    | 전화번호                                 |                                                       | 취업예정 직위                                            |                          |   |
|                                                    | 발급사유                                 |                                                       | 접수 경찰서                                             | 서울중부경찰서                  |   |
|                                                    | 이의신청                                 | 이의신청                                                  | 진위확인 가능이                                           | 부 전위확인 가능 변경             |   |
|                                                    | 2                                    |                                                       | [청 취소] 목록                                          |                          |   |
| 아븅약관 · 개인정보처리방침 · 설치프로그램                           | • 매뉴얼 다운로드                           | · 간편 매뉴얼                                              |                                                    | e8전화 1·8·2               |   |
|                                                    | (우)03739 서울특별시 서<br>범죄경력회보서 발급시스템 Co | 대문구 통일로 97(미근동) 경종<br>opyright © 2014. All right rese | B성<br>irved.                                       |                          |   |

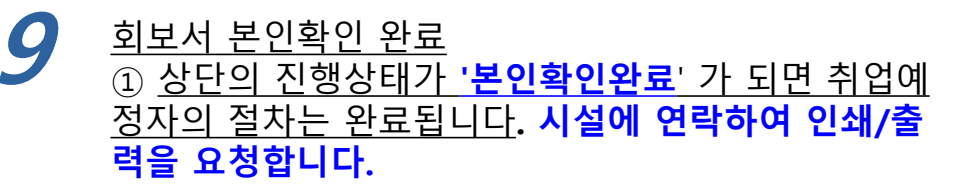

\* 재인쇄 안내 직접출력하였을 경우 재인쇄 시 본인출력 가능합니다. 본인확인완료(시설장 출력)하였을 경우 재인쇄 시 시설출력 가능합니다.